# Manual de Instalação DOUSUÁRIO PONTE DE CONEXÃO INTELIGENTE TW 1.0

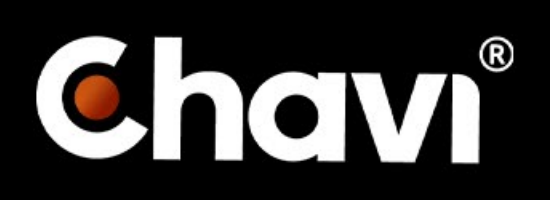

## **BEM-VINDO** A UM MUNDO SEM CHAVES!

Parabéns, você acaba de adquirir um produto inovador,que traz agilidade e segurança para o seu dia a dia.

A **Ponte de Conexão Inteligente TW 1.0** é um dispositivo que integra a rede wi-fi do ambiente aos devices Chavi, via Bluetooth, permitindo assim maior versatilidade de uso deles. Com este produto, você consegue ter acesso e alterar o status da sua porta dequalquer lugar do mundo. Ou seja,esse equipamento deve ser utilizado como complemento dos demais produtos Chavi.

# **Dados Técnicos**

| Material                | ABS                      |
|-------------------------|--------------------------|
| Cores                   | Preto I Laranja I Branco |
| Dimensões (D x P)       | 60,5 mm x 43,5 mm        |
| Temperatura de operação | -10 a 55°C               |
| Umidade                 | 0 a 95%                  |
| Resistência do impacto  | 60kgf                    |
| Homologação             | Anatel                   |
| Alimentação             | Bivolt 110V/220V         |
| Acionamento             | Wi-fi                    |

### CUIDADOS COM A SUA PONTE DE CONEXÃO INTELIGENTE TW 1.0

**1.** A **Ponte de Conexão Inteligente TW 1.0** deve ser instalada em ambientes internos, protegida de ações do tempo, como chuva, sol e umidade.

**2.** Nunca abra a sua Conexão Inteligente, troque ou substitua peças, isso inviabiliza a sua garantia.

**3.** Para higienizar a sua Conexão Inteligente utilize somente um pano de microfibra seco. Não utilize líquidos, solventes ou álcool na higienização, pois isso pode danificar permanentemente o seu produto.

4. Para se desfazer do dispositivo, leve-o a um dos locais designados para descarte correto, como um centro de reciclagem. A Conexão Inteligente não pode ser descartada no lixo doméstico. De acordo com as leis que regulam o descarte de aparelhos eletroeletrônicos, é preciso utilizar um compartimento separado para se desfazer de seus produtos eletroeletrônicos antigos.

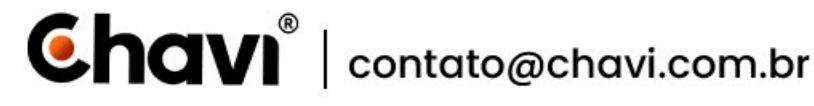

### CUIDADOS COM A SUA PONTE DE CONEXÃO INTELIGENTE TW 1.0

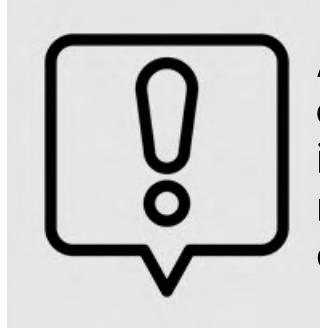

ATENÇÃO: Danos causados pelo não cumprimento das recomendações de instalação ou uso inadequado do produto não são cobertos pela garantia. Verifique o certificado de garantia do produto.

### Produto

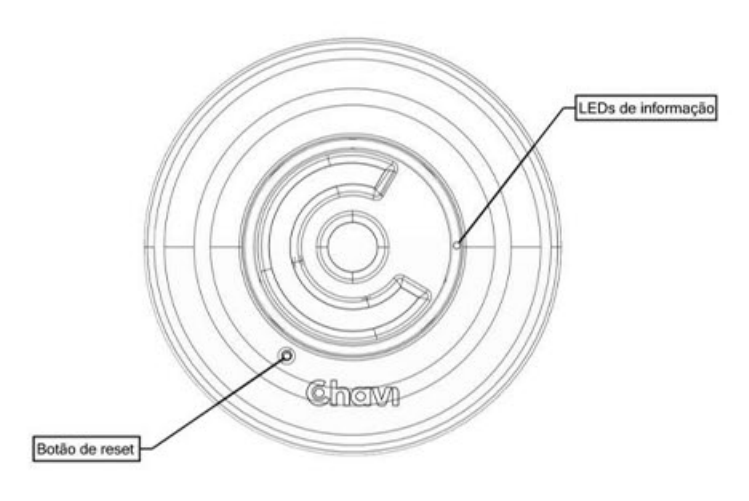

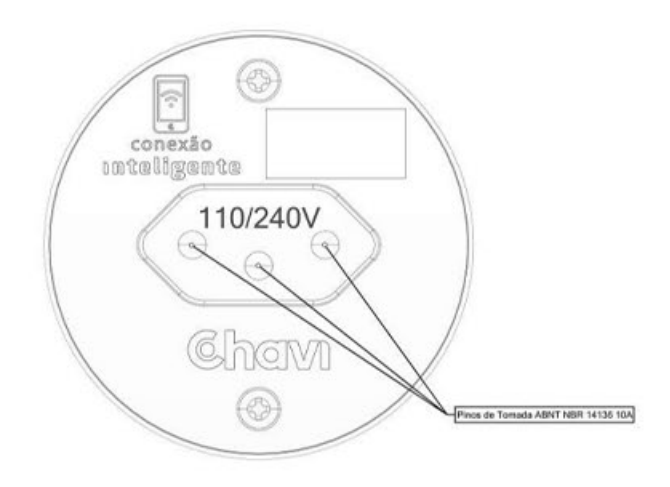

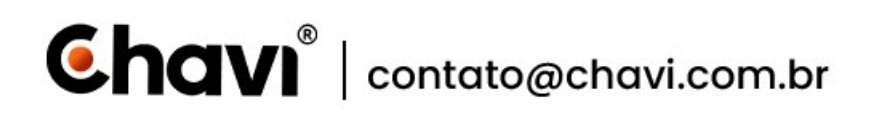

### Como configurar a sua Ponte de Conexão Inteligente TW 1.0

#### PASSO 1:

Baixe o APP da Chavi, disponível na Apple Store e Google Play Store.

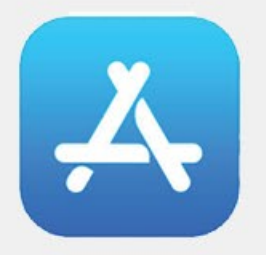

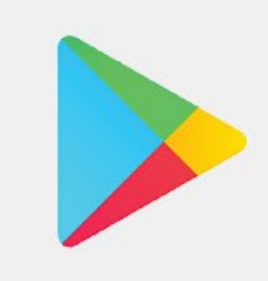

#### PASSO 2:

Abra o aplicativo e, na e tela inícial, clique em "Adicionar dispositivo".

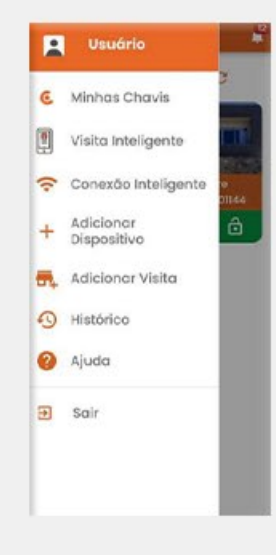

### PASSO 3:

Na tela configuração clique em "Ponte de Conexão Inteligente TW 1.0" Para iniciar.

Chavi 🔹 Selecione qual o seu dispositivo: O Fechadura Inteligente 0 Entrada Inteligente 📕 🔿 Garagem Inteligente Conexão inteligente

PASSO 4: Em seguida clique em "Próximo"

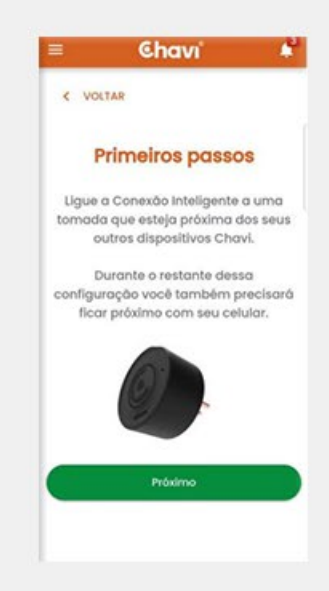

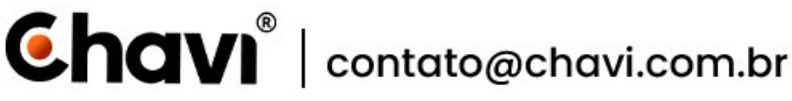

## Como configurar a sua Ponte de Conexão Inteligente TW 1.0

#### PASSO 5:

Conecte o seu aplicativo à rede wi-fi desejada..

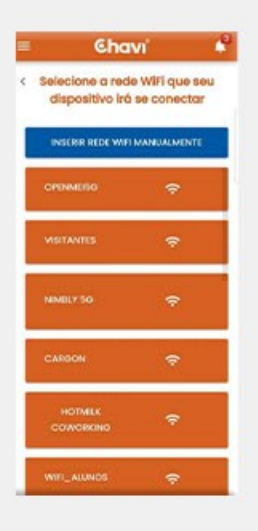

#### PASSO 6:

Caso sua rede não apareça,você pode adicioná-la manualmente inserindo o nome da rede.

| Insira o nome da rede wifi qu<br>a Conexão Inteligente será<br>vinculado: | que |
|---------------------------------------------------------------------------|-----|
|                                                                           | ra  |
| Nome da rede wifi                                                         | ×   |
|                                                                           |     |

### PASSO 7:

Em seguida,insira a senha da sua redewi-fi.

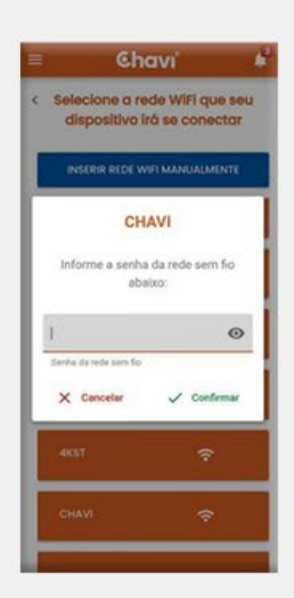

### PASSO 8:

Seu dispositivo está configurado!Para visualizar suas conexões clique em "Minhas conexões".

| = | Chavi"                                  | * |
|---|-----------------------------------------|---|
|   |                                         |   |
|   |                                         |   |
|   | O dia                                   |   |
|   | Seu dispositivo Wifi<br>Inteligente foi |   |
|   | sucesso!                                |   |
|   | MINHAS CONEXÕËS                         |   |
|   |                                         |   |
|   |                                         |   |
|   | Contrato inteligente configurada com    |   |
| 0 | sucesso!                                |   |

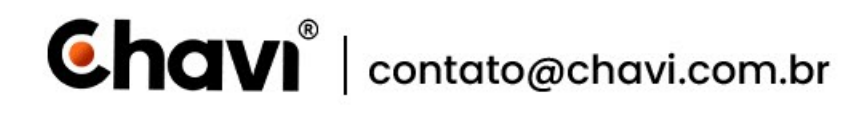

# Uso da Ponte de Conexão Inteligente TW 1.0

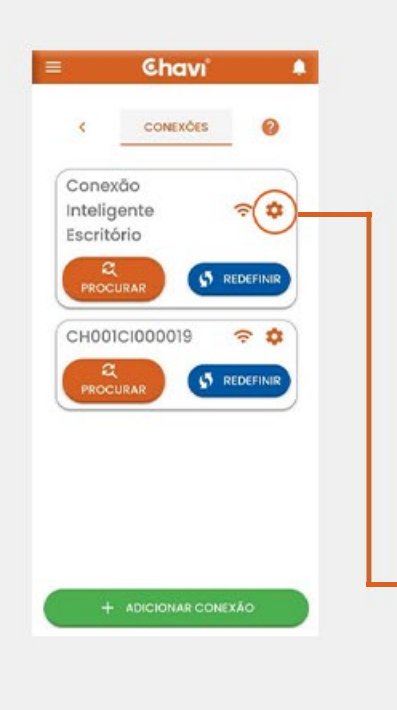

**Botão Redefinir:** Caso necessário, essa opção faz com que seja possível alterar a rede Wi-fi que a Conexão Inteligente está conectada naquele momento.

**Botão Procurar:** Faz com que a Conexão Inteligente faça uma varredura procurando por novos dispositivos Chavi que estão registrados pelo usuário dono da Conexão. Após isso, a Conexão associa os dispositivos a ela permitindo o acionamento dos mesmos via Wi-fi.

**Botão Configurações:** Ao clicar no botão você terá acesso a todas as configurações de seu dispositivo.

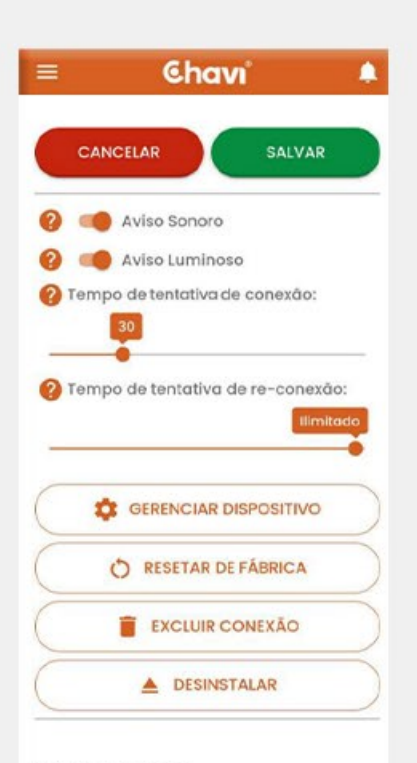

Número de série:

**Aviso sonoro:** Habilita o aviso sonoro da Ponte de Conexão Inteligente TW 1.0.

**Aviso luminoso:** Habilita o aviso luminoso da Ponte de Conexão Inteligente TW 1.0.

**Tempo de reconexão:** Caso a Ponte de Conexão Inteligente TW 1.0 se desconecte do Wi-fi ela ficará tentando reconectar-se até obter sucesso.

**Tempo de conexão:** Durante a reconfiguração de Wi-fi, a Ponte de Conexão Inteligente TW 1.0 ficará tentando conectar -se a nova rede informada até obter sucesso.

**Resetar de Fábrica:** Faz com que a Ponte de Conexão Inteligente TW 1.0 resete de fábrica,voltando ao seu estado de aguardando

**Chavi**<sup>®</sup> | contato@chavi.com.br

# Uso da Ponte de Conexão Inteligente TW 1.0

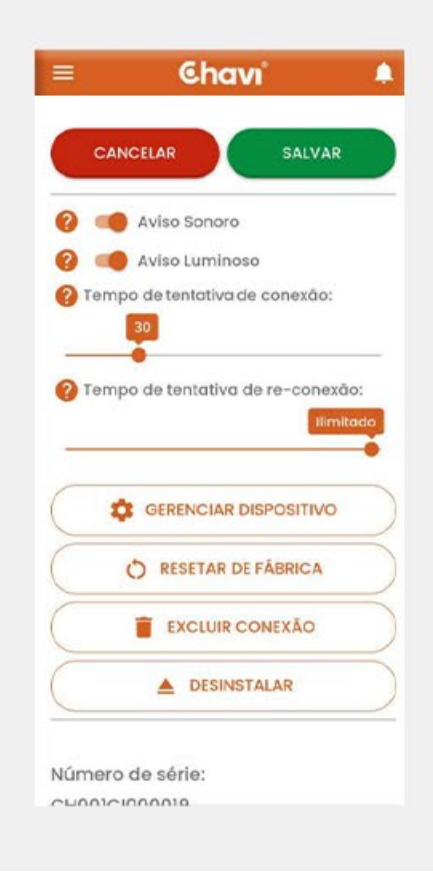

**Excluir Conexão:** Desvincula o equipamento do usuário, essa ação é irreversível e para conectar-se a ela novamente é necessário reconfigurá-la do zero.

**Desinstalar:** Desvincula o equipamento do usuário, essa ação é irreversível e para conectar-se a ela novamente é necessário reconfigurá-la do zero.

### **COMO RESETAR MANUALMENTE**

#### PASSO 1:

Pegue uma chavinha como a do exemplo abaixo

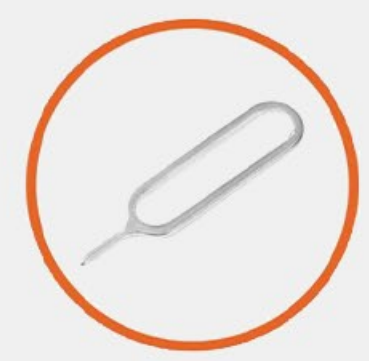

#### PASSO 2:

Encaixe a Chavinha nesse pequeno buraco e pressione até ouvir o som e a luz parar de piscar.

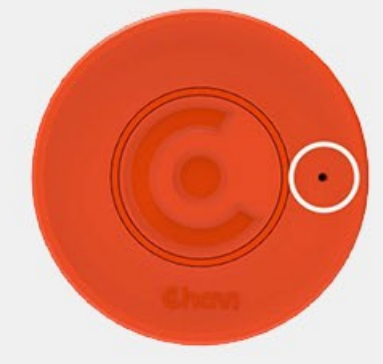

**Chavi** | contato@chavi.com.br

### **COMO RESETAR MANUALMENTE**

### PASSO 3:

Abra o aplicativo e, na tela inicial clique em "Conexão Inteligente"

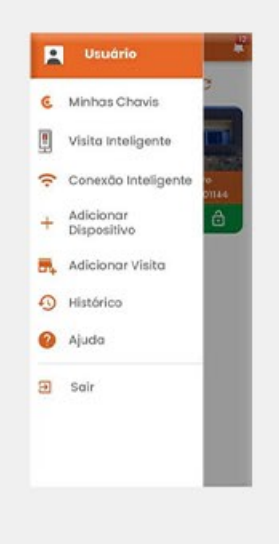

#### PASSO 4:

Selecione o Botão Configurações da Conexão que deseja resetar.

. .

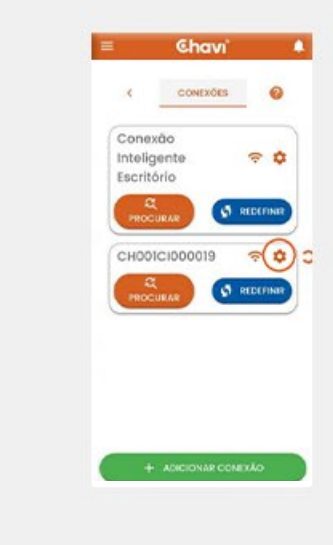

#### PASSO 5:

. . . . .

Selecione a opção "Desinstalar" e se a Conexão ficará no Estoque do Cliente ou irá para oEstoque da Chavi.

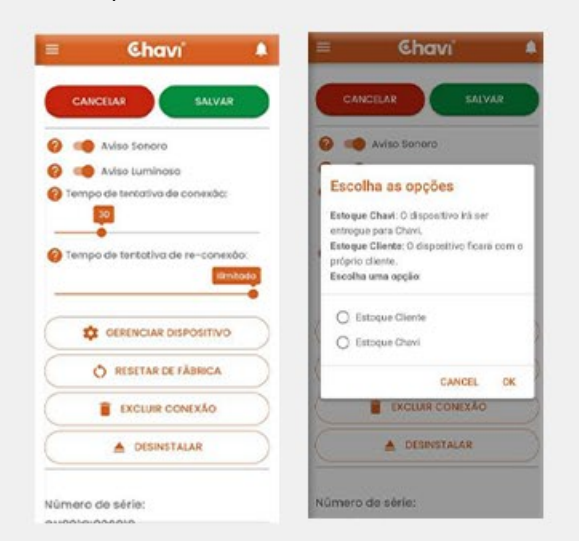

### PRONTO! A Conexão foi resetada com sucesso!

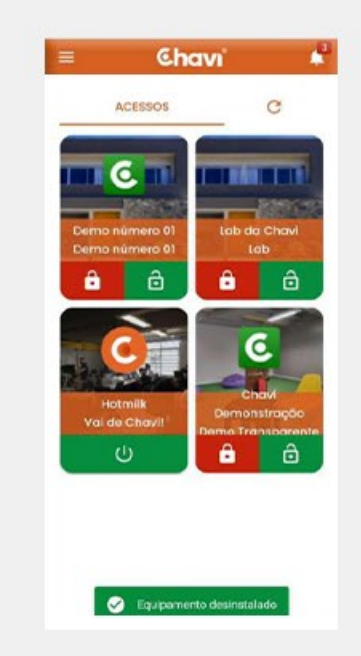

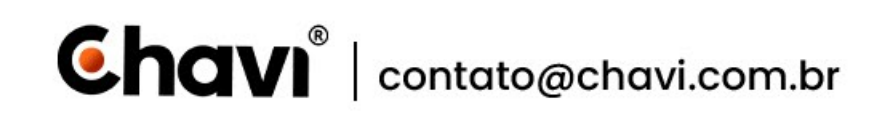

# **Perguntas Frequentes:**

### Qual a localização ideal para a Ponte de Conexão Inteligente TW 1.0?

Preferencialmente no mesmo cômodo em que os outros dispositivos da Chavi estão instalados. O ideal é que esteja localizada com Linha de Visada, ou seja, com pouca ou nenhuma obstrução entre os dispositivos utilizados.

### Se o wi-fi cair a Ponte de Conexão Inteligente TW 1.0 irá reconectar automaticamente?

Após ocorrer a desconexão, o dispositivo tentará se reconectar até obter sucesso. Caso não ocorra a reconexão, há a necessidade de reconfiguração manual da rede.

### Posso molhar o equipamento?

Nosso equipamento não é a prova d'água, por isso, caso seja submerso ou acidentalmente caia respingos, possivelmente irá apresentar defeitos. Se isso ocorrer, contate a assistência técnica.

### O que acontece caso troque o nome/senha da minha rede wi-fi?

Será necessária reconfiguração física da Ponte de Conexão Inteligente TW 1.0

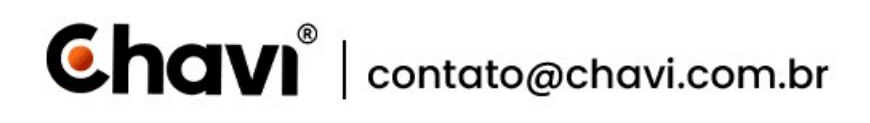

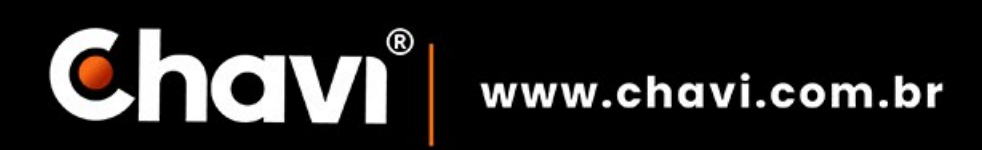

### Tecnologia que abre portas.

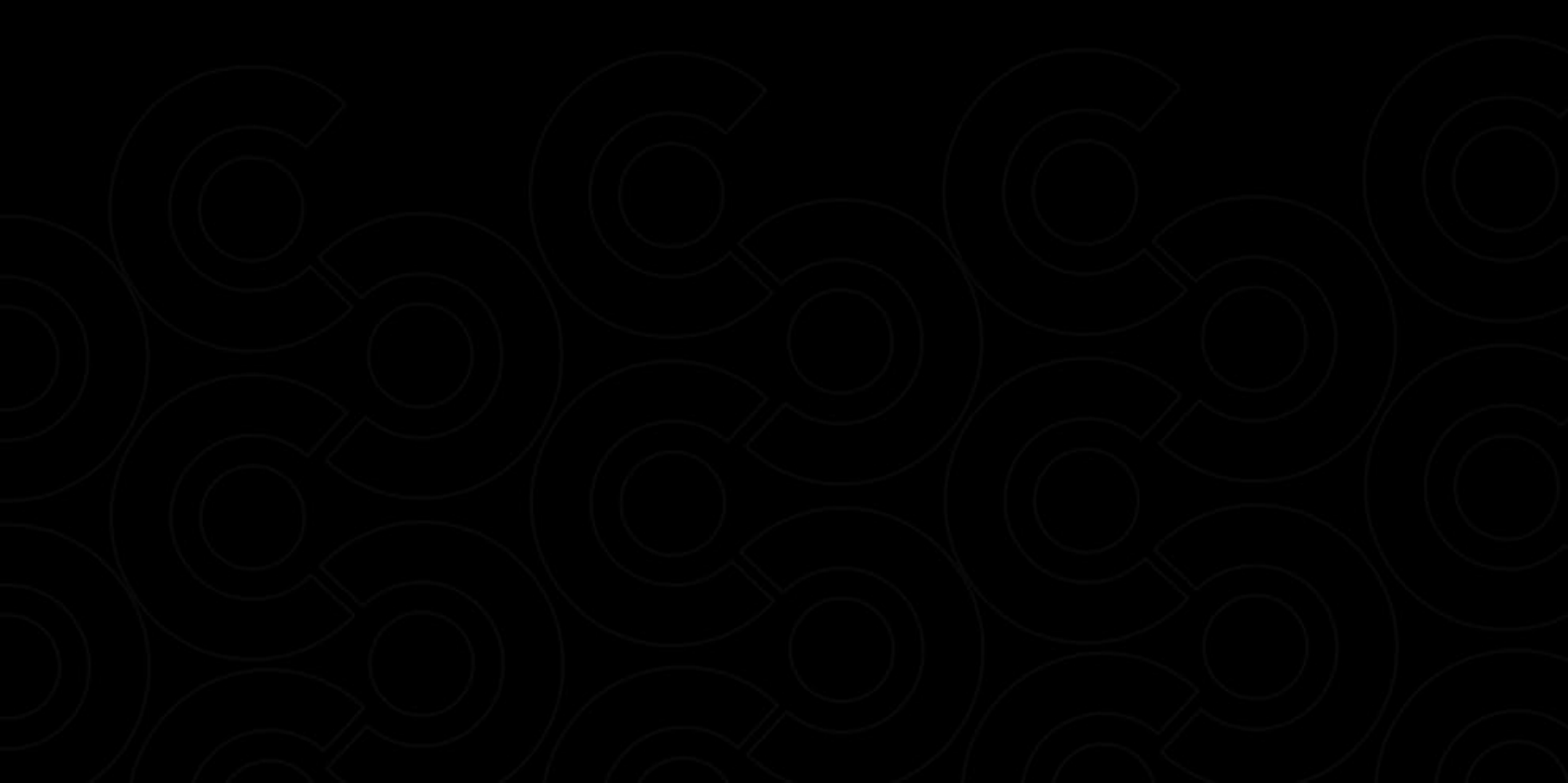